## First Activity

Sept. 20, 2011

- 1. Go to the assignment webpage, open up Class4Starter.xlsx, and save it.
- 2. Look at the sheet with the numerical votes, and observe Senator Corzine in row 32. Do you notice anything peculiar? Spend a moment doing a web search to try to find out what's up with this.
- 3. Sometimes using your eyes to detect anomalies like this can be a big win. Select the entire pivot table, and use Conditional Formatting to make the background of any blank cell be red. Use the formula =ISBLANK(B5)<sup>1</sup> to color the cell; pick a nice reddish color.

 $<sup>^{1}</sup>$ The cell B5 is the upper left cell in the region to be colored on our spreadsheet; if your upper-left cell is C2, say, then you should use ISBLANK(C2), etc.